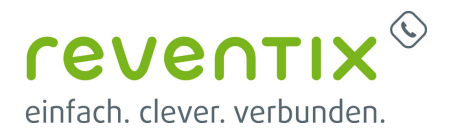

# **Grandstream HandyTone ATA HT80x**

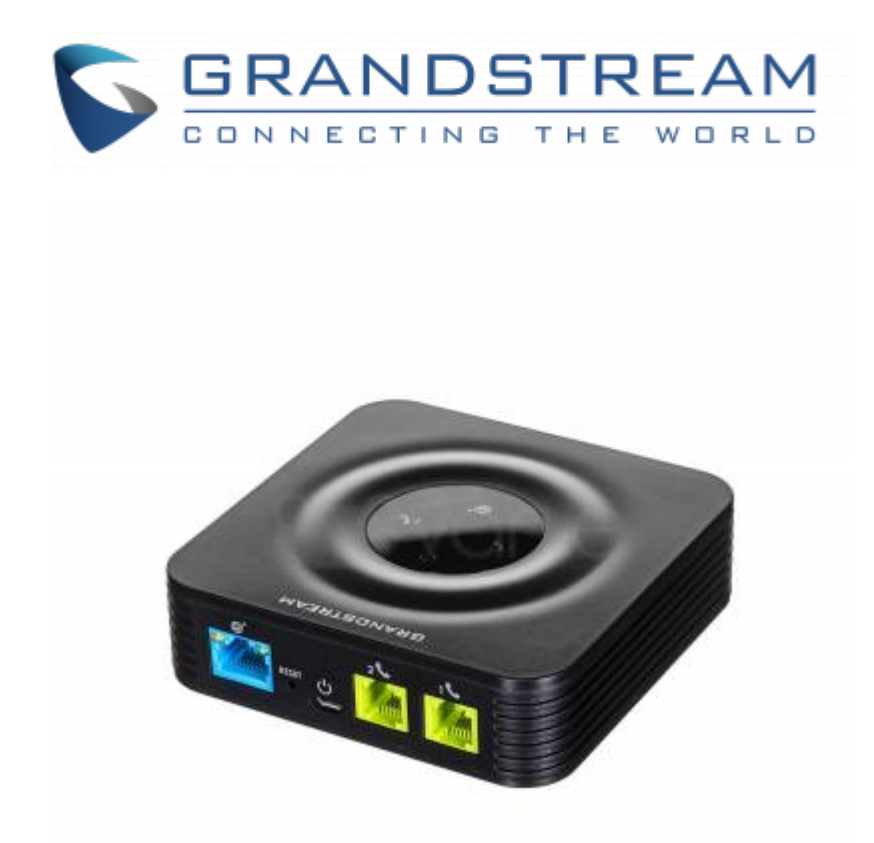

Der Grandstream HandyTone gewährt Ihnen die Möglichkeit, analoge Endgeräte mit Voice Over IP zu nutzen. In diesem Artikel erfahren Sie, wie Ihr Gerät konfiguriert werden muss um es mit der reventix Anlage zu verbinden.

# **1. reventix SIP-Trunk Konfiguration**

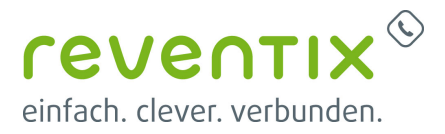

| VoIP-Telefonanschluss |   |
|-----------------------|---|
| 📔 Anschlüsse          | 4 |
| 💁 Anrufverteilung     |   |
| ← Fax2Email           |   |
| 🖙 Email2Fax           |   |
| h Verbindungspreise   |   |
| 49 Auswertung         |   |

Bevor mit der Konfiguration begonnen werden kann, müssen zunächst einige Einstellungen im Kundenportal vorgenommen werden.

Melden Sie sich hierzu im Kundenportal an und klicken auf "VoIP-Telefonanschluss" und anschließend auf "Anschlüsse".

Hier bearbeiten Sie bitte den Anschluss "SIP-Trunk", an welchem der Grandstream angeschlossen werden soll.

| Anschluss | Name          | Notruf-Standort | Rechnungskreis Aktion |
|-----------|---------------|-----------------|-----------------------|
| 000       | 0 0 SIP-Trunk | ف               | 🔮 🕸 🏂 🕕               |
|           |               |                 | Anschluss bearbeiter  |

In diesem Fenster deklarieren Sie Ihr Gerät im reventix System.

Bitte beachten Sie insbesondere die folgenden Parameter:

- Bitte legen Sie hier eine Ortsvorwahl für den Anschluss fest.
- Stellen Sie ein "Abgehende Rufnummer (CLI)" ein. Jene, kann von Ihrer Konfiguration des Grandstreams überschrieben werden, sofern das System eine gültige Rufnummer setzt. Sollte

Grandstream HandyTone ATA HT80x

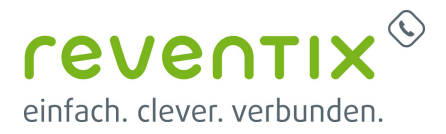

| Name des Anschlusses                                                                                                    |                  | Fax-Anschluss                                                                                                    |
|----------------------------------------------------------------------------------------------------|------------------|----------------------------------------------------------------------------------------------------|
| Anschlusstyp                                                                                                    | 0                | Fax                                                                                                    |
| Ortsvorwahl                                                                                                    | 0                | 030                                                                                                    |
| Land                                                                                                    |                  | Deutschland                                                                                                    |
| Zeitzone                                                                                                    |                  | Europa/Berlin *                                                                                                    |
|                                                                                                    |                  |                                                                                                    |
|                                                                                                    | -                |                                                                                                    |
| Abgehende Rufnummer (CLI)<br>Rufnummer unterdrücken (CLIR)                                                                                                    | 0                | aktue": +49                                                                                                    |
| Abgehende Rufnummer (CLI) (<br>Rufnummer unterdrücken (CLIR)<br>Spezial-SIP-Header für<br>Rüfnummernübermittlung                                                                                             | 0                | aktuell: +49       • • • • • • • • • • • • • • • • • • •                                                                 |
| Abgehende Rufnummer (CLI)<br>Rufnummer unterdrücken (CLIR)<br>Spezial-SIP-Header für<br>Rufnummerrübermittlung<br>CLIP-no-screening                                                                          | 0<br>0<br>0      | aktuell: +49       kein Spezial-SIP-Header (z.B. Grandstream, Linksys       Inaktiv                                      |
| Abgehende Rufnummer (CLI) (<br>Rufnummer unterdrücken (CLIR)<br>Spezial-SIP-Header für<br>Rufnummernübermittlung<br>CLIP-no-screening<br>Format der Rufnummer (CLI)                                          | 0                | aktuell: +49       kein Spezial-SIP-Header ( z.B. Grandstream, Linksys       Inaktiv       v                             |
| Abgehende Rufnummer (CLI) (<br>Rufnummer unterdrücken (CLIR)<br>Spezial-SIP-Header für<br>Rufnummernübermittlung<br>CLIP-no-screening<br>Format der Rufnummer (CLI) (<br>Prafix für internationale Rufnummer | 0<br>0<br>0<br>0 | aktuell: +49       kein Spezial-SIP-Header (z.B. Grandstream, Linksys       Inaktiv       v       International       00 |

"CLIP-no-Screening" aktiviert werden, findet keine Überprüfung der abgehenden Rufnummer statt.

# 2. Konfiguration Grandstram ATA

### 2.1 Login

#### **IP** per analog Telefon

Schließen Sie zuallererst Ihren Grandstream am Stromnetz und an Ihr Netzwerk an. Verbinden Sie als nächstes das Gerät mit einem analogen Telefon via der Phone-Buchse.

Um auf das Webinterface zu gelangen benötigen Sie die IP Adresse des Gerätes, hierzu wählen Sie mit dem analogen Telefon die "\* \* \*" und darauf folgend die "02". Die IP Adresse wird Ihnen nun durch das Sprachmenü mitgeteilt. Geben Sie die IP Adresse in der Suchleiste Ihres Browsers ein.

#### **IP** per Netzwerktool

Über ein Netzwerkanalysetool wie den kostenlosen Angry IP Scanner können sie die IP Adresse des Grandstream herrausfinden.

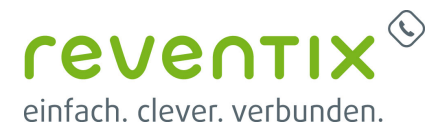

#### 2.1.1 Zugangsdaten

Username: admin

Password: admin

#### 2.2 Firmware

Wichtig! Bringen Sie zuerst die Firmware auf den folgenden Stand...

| Model | Firmware<br>Version | Release Notes                                                   | Download-Link                                              |
|-------|---------------------|-----------------------------------------------------------------|------------------------------------------------------------|
| HT801 | 1.0.15.4            | http://firmware.grandstream.com/Release_Note_HT80x_1.0.15.4.pdf | http://firmware.grandstream.com/Release_HT801_1.0.15.4.zip |
| HT802 | 1.0.15.4            | http://firmware.grandstream.com/Release_Note_HT80x_1.0.15.4.pdf | http://firmware.grandstream.com/Release_HT802_1.0.15.4.zip |

Weitere Informationen zum Firmwareupdate finden sich auf der Grandstream Seite: http://www.grandstream.com/support/firmware

Um eine Konfigurationsdatei hochzuladen, wechseln Sie in der Navigationsleiste auf den Reiter "Advanced Settings". Scrollen Sie bis zum Ende der Seite und erstellen ein Backup Ihrer aktuellen Konfiguration. (Bei frisch installierten Geräten kann dieser Schritt auch übersprungen werden). Unter dem Punkt "Upload Configuration" können Sie die neue Konfiguration hochladen. Hier wählen Sie lediglich den lokalen Pfad zu der gewünschten Konfigurations-Datei aus und klicken auf "Upload Configuration".

## 2.3 BASIC SETTINGS

| Time Zone:                             | GMT+01:00 (Roma, Paris, Madrid, Prague, | Berlin, Budapest, Amsterdam, Barcelona) ▼ ] |
|----------------------------------------|-----------------------------------------|---------------------------------------------|
| Self-Defined Time Zone:                | MTZ+6MDT+5,M3.2.0,M11.1.0               | (For example: MTZ+6MDT+5,M4.1.0,M11.1.0)    |
| Allow DHCP server to set Time<br>Zone: | 🔍 No 💿 Yes                              |                                             |
| Language:                              | English 🔻                               |                                             |
| Reset Type:                            | ISP Data Reset   Reset                  |                                             |

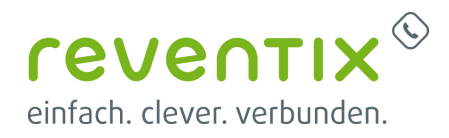

## 2.4 ADVANCED SETTINGS

| Use STUN to detect network connectivity: | <ul> <li>No</li> <li>Yes, total STUN response misses 3 to restart DHCP (mininum=3)</li> </ul>                                                                          |
|------------------------------------------|----------------------------------------------------------------------------------------------------|
| Use DNS to detect network connectivity:  | ● No ○ Yes                                                                                                    |
| Use ARP to detect network connectivity:  | No • Yes                                                                                                    |
| Verify host when using HTTPS:            | 💿 No 🔍 Yes                                                                                                    |
| Firmware Upgrade and Provisioning:       | Upgrade Via <u>TFTP</u> <u>HTTP</u> <u>HTTPS</u> <u>FTP</u> <u>FTPS</u><br>Firmware Server Path: firmware.grandstream.com<br>Config Server Path: fm.grandstream.com/gs |
|                                          | XML Config File Password:<br>HTTP/HTTPS/FTP/FTPS User Name:                                                                                                    |
|                                          | HTTP/HTTPS/FTP/FTPS Password:                                                                                                    |
|                                          | Firmware File Prefix:     Firmware File Postfix:       Config File Prefix:     Config File Postfix:                                                                    |
|                                          | Allow DHCP Option 66 or 160 to override server:<br>No    Yes                                                                                                    |
|                                          | 3CX Auto Provision:<br>• No Ves                                                                                                    |
|                                          |                                                                                                    |
| Enable TR-069:                           | 💿 No 🔍 Yes                                                                                                    |

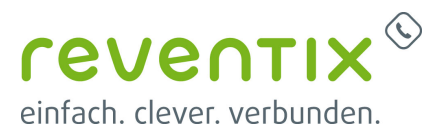

|                               | Dial Tone:                   | f1=425@-10,c=0/0;                                       |
|-------------------------------|------------------------------|---------------------------------------------------------|
|                               | Ringback Tone:               | f1=425@-12,c=1000/4000;                                 |
|                               | Busy Tone:                   | f1=425@-12 c=500/500                                    |
|                               | Reorder Tone:                |                                                         |
|                               |                              | t1=425@-12,c=220/220;                                   |
| Call Progress Tones:          | Confirmation Tone:           | f1=425@-11,f2=440@-11,c=100/100-100/100-100/100;        |
|                               | Call Waiting Tone:           | f1=425@-10 c=220/220-220/220-0/0                        |
|                               |                              |                                                         |
|                               | Prompt Tone:                 | f1=425@-17,f2=440@-17, c=0/0;                           |
|                               | Conference Party Hangup      | (1. 125.0. 15 - CON/CON                                 |
|                               | Ione:                        | f1=425@-15,c=600/600;                                   |
|                               | Syntax: f1=val[, f2=va       | <pre>1[, c=on1/off1[-on2/off2[-on3/off3]]];</pre>       |
|                               | (Frequencies are in (500, 54 | (Vey pattern to get Brompt Tone, Maximum 20 digits, No. |
| Prompt Tone Access Code:      | default.)                    | (Key patient to get Prompt Tone. Maximum 20 digits: No  |
| Lock Keypad Update:           | 🖲 No 🛛 🔍 Yes (confi          | guration update via keypad is disabled if set to Yes)   |
| Disable Voice Prompt:         | 🖲 No 🛛 🔍 Yes (voice          | e prompt is disabled if set to Yes)                     |
| Disable Direct IP Call:       | 🖲 No 🛛 🔍 Yes (direc          | t IP call is disabled if set to Yes)                    |
|                               |                              |                                                         |
|                               |                              |                                                         |
| Blacklist For Incoming Calls: |                              |                                                         |
|                               |                              |                                                         |
| NTP Server:                   | de.pool.ntp.org              | (URI or IP address)                                     |
|                               |                              |                                                         |

### 2.4.1 Call Progress Tones

| Dial Tone                    | f1=425@-10,c=0/0;                                |
|------------------------------|--------------------------------------------------|
| Ringback Tone                | f1=425@-12,c=1000/4000;                          |
| Busy Tone                    | f1=425@-12,c=500/500;                            |
| Reorder Tone                 | f1=425@-12,c=220/220;                            |
| Confirmation Tone            | f1=425@-11,f2=440@-11,c=100/100-100/100-100/100; |
| Call Waiting Tone            | f1=425@-10,c=220/220-220/220-0/0;                |
| Prompt Tone                  | f1=425@-17,f2=440@-17, c=0/0;                    |
| Conference Party Hangup Tone | f1=425@-15,c=600/600;                            |
|                              |                                                  |

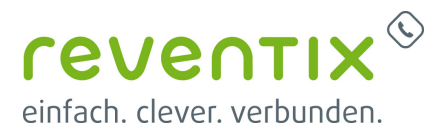

### **2.5 FXS PORT**

Wichtig! Falls Sie nur einen Trunk-Anschluss haben, müssen Sie bei Primary SIP Server sipbase.de und bei der SIP User ID und Authenticate ID die Anschlussnummer (0009\*) eingeben.

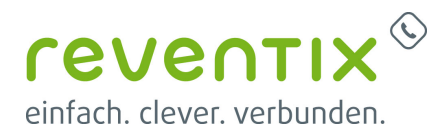

|         | Grandstream Device Configuration                                  |                                                                                                    |  |  |  |
|---------|-------------------------------------------------------------------|----------------------------------------------------------------------------------------------------|--|--|--|
|         | <u>S1</u>                                                         | ATUS BASIC SETTINGS ADVANCED SETTINGS FXS PORT1 FXS PORT2                                             |  |  |  |
|         | Account Active:                                                   | O No O Yes                                                                                            |  |  |  |
|         | Primary SIP Server:                                               | pbx.sipbase.de (e.g., sip.mycompany.com, or IP address)                                               |  |  |  |
|         | Failover SIP Server:                                              | (Optional, used when primary server no response)                                                      |  |  |  |
|         | Prefer Primary SIP<br>Server:                                     | ● No                                                                                                  |  |  |  |
|         | Outbound Proxy:                                                   | (e.g., proxy.myprovider.com, or IP address, if any)                                                   |  |  |  |
| Bac     | kup Outbound Proxy:                                               | (e.g., proxy.myprovider.com, or IP address, if any)                                                   |  |  |  |
| Pre     | fer Primary Outbound<br>Proxy:                                    | • No • Yes (yes - will reregister via Primary Outbound Proxy if registration expires)                 |  |  |  |
| Al      | low DHCP Option 120                                               | • No Ves                                                                                              |  |  |  |
|         | (override SIF server):                                            | IDP TCP TIS (default is LIDP)                                                                         |  |  |  |
| 5       | SIP URI Scheme When                                               |                                                                                                    |  |  |  |
| L       | Using TLS:                                                        | sip sips                                                                                              |  |  |  |
|         | Use Actual Ephemeral<br>Port in Contact with                      | • No Ves                                                                                              |  |  |  |
| _       | TCP/TLS:                                                          |                                                                                                    |  |  |  |
|         | NAT Traversal:                                                    | • No • Keep-Alive • STUN • UPnP                                                                       |  |  |  |
|         | SIP User ID:                                                      | 987-12345678 (the user part of an SIP address)                                                        |  |  |  |
|         | Authenticate ID:                                                  | 987-12345678 (can be identical to or different from SIP User ID)                                      |  |  |  |
| A       | uthenticate Password:                                             | (purposely not displayed for security protection)                                                     |  |  |  |
| L       | Name:                                                             | (optional, e.g., John Doe)                                                                            |  |  |  |
|         | DWS Mode                                                          | A Beaard SDV NADTD (SDV                                                                               |  |  |  |
| ,       | DNS SRV use Registered                                            | • A Record • SRV • NAPTIOSRV                                                                          |  |  |  |
|         | IP:                                                               | • No Ves                                                                                              |  |  |  |
|         | Tel URI:                                                          | Disabled                                                                                              |  |  |  |
|         | SIP Registration:                                                 | No Ves                                                                                                |  |  |  |
|         | Unregister On Reboot:                                             | No Ves                                                                                                |  |  |  |
|         | Outgoing Call without<br>Registration:                            | ○ No ● Yes                                                                                            |  |  |  |
|         | Register Expiration:                                              | 60 (in minutes. default 1 hour, max 45 days)                                                          |  |  |  |
|         | Reregister before<br>Expiration:                                  | 0 (0-64800. Default 0 second)                                                                         |  |  |  |
| 2       | SIP Registration Failure<br>Retry Wait Time:                      | 20 (in seconds. Between 1-3600, default is 20)                                                        |  |  |  |
| S<br>Re | SIP Registration Failure<br>etry Wait Time upon 403<br>Forbidden: | 1200 (in seconds. Between 0-3600, default is 1200. 0 means stop retry registration upon 403 esponse.) |  |  |  |
| C       | Enable SIP<br>PTIONS/NOTIFY Keep<br>Alive:                        | ○ No ● OPTIONS ○ NOTIFY                                                                               |  |  |  |
| [       | SIP OPTIONS/NOTIFY<br>Keep Alive Interval:                        | 50 (in seconds. Between 1-64800, default is 30)                                                       |  |  |  |

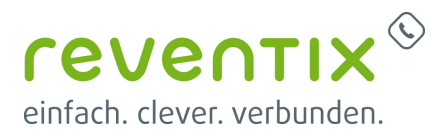

| Allow Incoming SIP                          |                                                                           |
|---------------------------------------------|---------------------------------------------------------------------------|
| Messages<br>from SIP Provy Only:            | <ul> <li>No</li> <li>Yes (no direct IP calling if Yes)</li> </ul>         |
| Use Privacy Header:                         | ○ Default ○ No ◎ Yes                                                      |
| Use P-Preferred-Identity<br>Header:         | ○ Default ● No ○ Yes                                                      |
| Use P-Access-Network-Info<br>Header:        | No Ves                                                                    |
| Use P-Emergency-Info<br>Header:             | 🖲 No 🔍 Yes                                                                |
| SIP REGISTER Contact<br>Header Uses:        | • LAN Address • WAN Address                                               |
| Caller ID Fetch Order:                      | ● Auto                                                                    |
| Allow SIP Factory Reset:                    | 💿 No 🛛 🔍 Yes                                                              |
| SIP T1 Timeout:                             | 0.5 sec T                                                                 |
| SIP T2 Interval:                            | 4 sec ▼                                                                   |
| SIP Timer D:                                | 0 (0 - 64 seconds. Default 0)                                             |
| DTMF Payload Type:                          | 101                                                                       |
| Preferred DTMF method<br>(in listed order): | Priority 1: RFC2833 V<br>Priority 2: SIP INFO V<br>Priority 3: In-audio V |
| Inband DTMF Duration:                       | In 40-2000 milliseconds range, duration: 100                              |

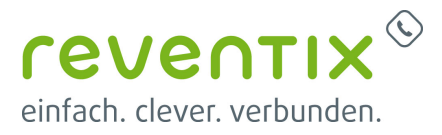

| Disable Call-Waiting:                                                                                                    | No                                                                                                    | Yes                                                                                                    |                                                                                                    |
|----------------------------------------------------------------------------------------------------|----------------------------------------------------------------------------------------------------|----------------------------------------------------------------------------------------------------|----------------------------------------------------------------------------------------------------|
| Disable Call-Waiting Caller<br>ID:                                                                                                    | No                                                                                                    | Yes                                                                                                    |                                                                                                    |
| Disable Call-Waiting Tone:                                                                                                    | No                                                                                                    | Yes                                                                                                    |                                                                                                    |
| Disable Connected Line ID:                                                                                                    | No                                                                                                    | Yes                                                                                                    |                                                                                                    |
| Disable Receiver Offhook<br>Tone:                                                                                                    | • No                                                                                                    | Yes                                                                                                    | (ROH tone will not be played after offhook for 60 seconds)                                                                                                    |
| Disable Reminder Ring for<br>On-Hold Call:                                                                                                    | No                                                                                                    | Yes                                                                                                    |                                                                                                    |
| Disable Reminder Ring for<br>DND:                                                                                                    | No                                                                                                    | Yes                                                                                                    |                                                                                                    |
| Disable Visual MWI:                                                                                                    | No                                                                                                    | Yes                                                                                                    |                                                                                                    |
| Visual MWI Type:                                                                                                    | Image: SK                                                                                                    | NEO                                                                                                    | N                                                                                                    |
| Do Not Escape '#' as %23<br>in SIP URI:                                                                                                    | No                                                                                                    | Yes                                                                                                    |                                                                                                    |
| Disable Multiple m line in<br>SDP:                                                                                                    | • No                                                                                                    | Yes                                                                                                    |                                                                                                    |
|                                                                                                    |                                                                                                    |                                                                                                    |                                                                                                    |
| Ring Timeout:                                                                                                    | 120                                                                                                    | (0-30                                                                                                    | ), default is 60 seconds, 0 means no timeout)                                                                                                    |
| Ring Timeout:<br>Delayed Call Forward Wait<br>Time:                                                                                                    | 120<br>20                                                                                                    | (0-30)<br>(Alloy                                                                                              | ), default is 60 seconds, 0 means no timeout)<br>ved range 1-120, in seconds.)                                                                                                    |
| Ring Timeout:<br>Delayed Call Forward Wait<br>Time:<br>No Key Entry Timeout:                                                                                                    | 120<br>20<br>4                                                                                                    | (0-30)<br>(Allow)<br>(1-15,                                                                                   | ), default is 60 seconds, 0 means no timeout)<br>ved range 1-120, in seconds.)<br>default is 4 seconds)                                                                                                    |
| Ring Timeout:<br>Delayed Call Forward Wait<br>Time:<br>No Key Entry Timeout:<br>Early Dial:                                                                                                    | 120<br>20<br>4<br>• No                                                                                                    | (0-30)<br>(Allow<br>(1-15,<br>Ves                                                                             | ), default is 60 seconds, 0 means no timeout)<br>ved range 1-120, in seconds.)<br>default is 4 seconds)<br>(use "Yes" only if proxy supports 484 response)                                                                                                    |
| Ring Timeout:<br>Delayed Call Forward Wait<br>Time:<br>No Key Entry Timeout:<br>Early Dial:<br>Dial Plan Prefix:                                                                                                    | 120<br>20<br>4<br>• No                                                                                                    | (0-30)<br>(Allow<br>(1-15,<br>Yes<br>(this p                                                                  | ), default is 60 seconds, 0 means no timeout)<br>ved range 1-120, in seconds.)<br>default is 4 seconds)<br>(use "Yes" only if proxy supports 484 response)<br>refix string is added to each dialed number)                                                                                                    |
| Ring Timeout:<br>Delayed Call Forward Wait<br>Time:<br>No Key Entry Timeout:<br>Early Dial:<br>Dial Plan Prefix:<br>Use # as Dial Key:                                                                                                    | 120<br>20<br>4<br>• No<br>• No                                                                                                   | (0-30)<br>(Alloy<br>(1-15,<br>Yes<br>(this p<br>Yes                                                           | ), default is 60 seconds, 0 means no timeout)<br>ved range 1-120, in seconds.)<br>default is 4 seconds)<br>(use "Yes" only if proxy supports 484 response)<br>refix string is added to each dialed number)<br>(if set to Yes, "#" will function as the "(Re-)Dial" key)                                                                                                    |
| Ring Timeout:<br>Delayed Call Forward Wait<br>Time:<br>No Key Entry Timeout:<br>Early Dial:<br>Dial Plan Prefix:<br>Use # as Dial Key:<br>Disable # as Redial Key:                                                                                                    | 120<br>20<br>4<br>No<br>No<br>No<br>No                                                                                           | (0-30)<br>(Allow<br>(1-15,<br>Ves<br>(this p<br>Yes<br>Yes                                                    | ), default is 60 seconds, 0 means no timeout)<br>ved range 1-120, in seconds.)<br>default is 4 seconds)<br>(use "Yes" only if proxy supports 484 response)<br>refix string is added to each dialed number)<br>(if set to Yes, "#" will function as the "(Re-)Dial" key)<br>(if set to Yes, "#" will not function as ReDial key)                                                                                                    |
| Ring Timeout:<br>Delayed Call Forward Wait<br>Time:<br>No Key Entry Timeout:<br>Early Dial:<br>Dial Plan Prefix:<br>Use # as Dial Key:<br>Disable # as Redial Key:<br>Dial Plan:                                                                                                    | 120<br>20<br>4<br>No<br>No<br>No<br>[x*#]+ }                                                                                     | (0-30)<br>(Alloy<br>(1-15,<br>Yes<br>(this p<br>Yes<br>Yes                                                    | ), default is 60 seconds, 0 means no timeout)<br>ved range 1-120, in seconds.)<br>default is 4 seconds)<br>(use "Yes" only if proxy supports 484 response)<br>refix string is added to each dialed number)<br>(if set to Yes, "#" will function as the "(Re-)Dial" key)<br>(if set to Yes, "#" will not function as ReDial key)                                                                                                    |
| Ring Timeout:<br>Delayed Call Forward Wait<br>Time:<br>No Key Entry Timeout:<br>Early Dial:<br>Dial Plan Prefix:<br>Use # as Dial Key:<br>Disable # as Redial Key:<br>Dial Plan:<br>SUBSCRIBE for MWI:                                                                                              | 120<br>20<br>4<br>No<br>No<br>No<br>[(x*#]+ }<br>No, d                                                                           | (0-30)<br>(Allov<br>(1-15,<br>Yes<br>(this p<br>Yes<br>Yes<br>o not send                                      | ), default is 60 seconds, 0 means no timeout)<br>ved range 1-120, in seconds.)<br>default is 4 seconds)<br>(use "Yes" only if proxy supports 484 response)<br>refix string is added to each dialed number)<br>(if set to Yes, "#" will function as the "(Re-)Dial" key)<br>(if set to Yes, "#" will not function as ReDial key)<br>SUBSCRIBE for Message Waiting Indication                                                                                                    |
| Ring Timeout:<br>Delayed Call Forward Wait<br>Time:<br>No Key Entry Timeout:<br>Early Dial:<br>Dial Plan Prefix:<br>Use # as Dial Key:<br>Disable # as Redial Key:<br>Dial Plan:<br>SUBSCRIBE for MWI:                                                                                              | 120<br>20<br>4<br>No<br>No<br>No<br>{[x*#]+}<br>No, d<br>Yes, s                                                                  | (0-30)<br>(Allow<br>(1-15,<br>Yes<br>(this p<br>Yes<br>Yes<br>o not send<br>send period                       | ), default is 60 seconds, 0 means no timeout)<br>ved range 1-120, in seconds.)<br>default is 4 seconds)<br>(use "Yes" only if proxy supports 484 response)<br>refix string is added to each dialed number)<br>(if set to Yes, "#" will function as the "(Re-)Dial" key)<br>(if set to Yes, "#" will not function as ReDial key)<br>SUBSCRIBE for Message Waiting Indication<br>dical SUBSCRIBE for Message Waiting Indication                                                                                                    |
| Ring Timeout:<br>Delayed Call Forward Wait<br>Time:<br>No Key Entry Timeout:<br>Early Dial:<br>Dial Plan Prefix:<br>Use # as Dial Key:<br>Disable # as Redial Key:<br>Dial Plan:<br>SUBSCRIBE for MWI:<br>Send Anonymous:                                                                           | 120<br>20<br>4<br>No<br>No<br>No<br>(x*#]+ }<br>No, d<br>Yes, s<br>No                                                            | (0-30)<br>(Allow<br>(1-15,<br>Yes<br>(this p<br>Yes<br>Yes<br>o not send<br>send period                       | ), default is 60 seconds, 0 means no timeout)<br>ved range 1-120, in seconds.)<br>default is 4 seconds)<br>(use "Yes" only if proxy supports 484 response)<br>refix string is added to each dialed number)<br>(if set to Yes, "#" will function as the "(Re-)Dial" key)<br>(if set to Yes, "#" will not function as ReDial key)<br>SUBSCRIBE for Message Waiting Indication<br>dical SUBSCRIBE for Message Waiting Indication<br>(caller ID will be blocked if set to Yes)                                                                            |
| Ring Timeout:<br>Delayed Call Forward Wait<br>Time:<br>No Key Entry Timeout:<br>Early Dial:<br>Dial Plan Prefix:<br>Use # as Dial Key:<br>Disable # as Redial Key:<br>Dial Plan:<br>SUBSCRIBE for MWI:<br>Send Anonymous:<br>Anonymous Call Rejection:                                              | 120<br>20<br>4<br>No<br>No<br>No<br>[[x*#]+}<br>No<br>No<br>[[x*#]+}<br>No<br>No<br>No<br>No<br>No<br>No<br>No<br>No<br>No<br>No | (0-30)<br>(Allow<br>(1-15,<br>Yes)<br>(this p<br>Yes<br>Yes<br>o not send<br>send period<br>Yes<br>Yes<br>Yes | ), default is 60 seconds, 0 means no timeout)<br>ved range 1-120, in seconds.)<br>default is 4 seconds)<br>(use "Yes" only if proxy supports 484 response)<br>refix string is added to each dialed number)<br>(if set to Yes, "#" will function as the "(Re-)Dial" key)<br>(if set to Yes, "#" will not function as ReDial key)<br>SUBSCRIBE for Message Waiting Indication<br>dical SUBSCRIBE for Message Waiting Indication<br>(caller ID will be blocked if set to Yes)                                                                            |
| Ring Timeout:<br>Delayed Call Forward Wait<br>Time:<br>No Key Entry Timeout:<br>Early Dial:<br>Dial Plan Prefix:<br>Use # as Dial Key:<br>Disable # as Redial Key:<br>Dial Plan:<br>SUBSCRIBE for MWI:<br>Send Anonymous:<br>Anonymous Call Rejection:<br>Special Feature:                          | 120<br>20<br>4<br>No<br>No<br>No<br>([x*#]+ }<br>No, d<br>Yes, s<br>No<br>No<br>Standard                                         | (0-30)<br>(Allow<br>(1-15,<br>Yes<br>(this p<br>Yes<br>Yes<br>Yes<br>Yes<br>Yes                               | <ul> <li>a), default is 60 seconds, 0 means no timeout)</li> <li>ved range 1-120, in seconds.)</li> <li>default is 4 seconds)</li> <li>(use "Yes" only if proxy supports 484 response)</li> <li>refix string is added to each dialed number)</li> <li>(if set to Yes, "#" will function as the "(Re-)Dial" key)</li> <li>(if set to Yes, "#" will not function as ReDial key)</li> <li>SUBSCRIBE for Message Waiting Indication</li> <li>dical SUBSCRIBE for Message Waiting Indication</li> <li>(caller ID will be blocked if set to Yes)</li> </ul> |
| Ring Timeout:<br>Delayed Call Forward Wait<br>Time:<br>No Key Entry Timeout:<br>Early Dial:<br>Dial Plan Prefix:<br>Use # as Dial Key:<br>Disable # as Redial Key:<br>Dial Plan:<br>SUBSCRIBE for MWI:<br>Send Anonymous:<br>Anonymous Call Rejection:<br>Special Feature:<br>Enable Session Timer: | 120<br>20<br>4<br>● No<br>● No<br>([x*#]+ }<br>● No, d<br>● No<br>([x*#]+ }<br>● No, d<br>● No<br>Standard<br>● No               | (0-30)<br>(Allow<br>(1-15,<br>Yes)<br>(this p<br>Yes)<br>o not send<br>send period<br>Yes<br>Yes              | <ul> <li>a), default is 60 seconds, 0 means no timeout)</li> <li>ved range 1-120, in seconds.)</li> <li>default is 4 seconds)</li> <li>(use "Yes" only if proxy supports 484 response)</li> <li>refix string is added to each dialed number)</li> <li>(if set to Yes, "#" will function as the "(Re-)Dial" key)</li> <li>(if set to Yes, "#" will not function as ReDial key)</li> <li>SUBSCRIBE for Message Waiting Indication</li> <li>dical SUBSCRIBE for Message Waiting Indication</li> <li>(caller ID will be blocked if set to Yes)</li> </ul> |

Dial Plan {  $[x^*#]+$  }

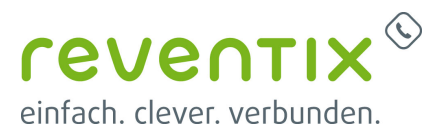

Grandstream HandyTone ATA HT80x

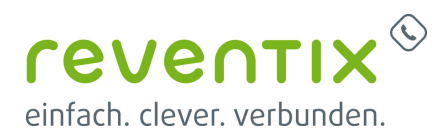

| Preferred Vocoder<br>(in listed order):                                                                                                    | choice 1: PCMA V<br>choice 2: PCMU V<br>choice 3: G722 V<br>choice 4: PCMA V<br>choice 5: PCMA V                                                                                                    |
|----------------------------------------------------------------------------------------------------|----------------------------------------------------------------------------------------------------|
|                                                                                                    | choice 6: PCMA v<br>choice 7: PCMA v<br>choice 8: PCMA v                                                                                                    |
| Voice Frames per TX:                                                                                                    | 2                                                                                                    |
| G723 Rate:                                                                                                    | 6.3kbps encoding rate                                                                                                    |
| iLBC Frame Size:                                                                                                    | 20ms     30ms     30ms                                                                                                    |
| Disable OPUS Stereo in<br>SDP:                                                                                                    | ● No                                                                                                    |
| iLBC Payload Type:                                                                                                    | 97 (between 96 and 127, default is 97)                                                                                                    |
| OPUS Payload Type:                                                                                                    | 123 (between 96 and 127, default is 123)                                                                                                    |
| VAD:                                                                                                    | No Ves                                                                                                    |
| Symmetric RTP:                                                                                                    | No • Yes                                                                                                    |
| Fax Mode:                                                                                                    | T.38 Pass-Through                                                                                                    |
| Re-INVITE After Fax Tone<br>Detected:                                                                                                    | • Enabled O Disabled                                                                                                    |
| Jitter Buffer Type:                                                                                                    | • Fixed O Adaptive                                                                                                    |
| Jitter Buffer Length:                                                                                                    | 🔍 Low 🔍 Medium 💿 High                                                                                                    |
| SRTP Mode:                                                                                                    | Disabled O Enabled but not forced O Enabled and forced                                                                                                    |
| Crypto Life Time:                                                                                                    | Disabled      Enabled                                                                                                    |
| SLIC Setting:                                                                                                    | GERMANY                                                                                                    |
| Caller ID Scheme:                                                                                                    | ETSI-FSK during ringing                                                                                                    |
| DTMF Caller ID:                                                                                                    | Start Tone Default  Stop Tone Default                                                                                                    |
| Disable Unknown Caller<br>ID:                                                                                                    | • No • Yes                                                                                                    |
| Replace Beginning '+' with<br>00 in Caller ID:                                                                                                    | No O Yes                                                                                                    |
| Polarity Reversal:                                                                                                    | No O Yes (reverse polarity upon call establishment and termination)                                                                                                    |
| Loop Current Disconnect:                                                                                                    | No O Yes (loop current disconnect upon call termination)                                                                                                    |
| Play busy/reorder tone<br>before Loop Current<br>Disconnect:                                                                                                    | • No Ves (play busy/reorder tone before loop current disconnect upon call fail)                                                                                                    |
| Loop Current Disconnect                                                                                                    |                                                                                                    |
| Duranon:                                                                                                    | 200 (100 - 10000 milliseconds. Default 200 milliseconds)                                                                                                    |
| Enable Pulse Dialing:                                                                                                    | 200       (100 - 10000 milliseconds. Default 200 milliseconds)            • No         • Yes                                                                                                    |
| Enable Pulse Dialing:<br>Pulse Dialing Standard:                                                                                                    | 200 (100 - 10000 milliseconds. Default 200 milliseconds)                                                                                                    |
| Enable Pulse Dialing:<br>Pulse Dialing Standard:<br>Enable Hook Flash:                                                                                                    | 200       (100 - 10000 milliseconds. Default 200 milliseconds)         ● No       ● Yes         General Standard       ▼                                                                                                    |
| Enable Pulse Dialing:<br>Pulse Dialing Standard:<br>Enable Hook Flash:<br>Hook Flash Timing:                                                                                                    | 200       (100 - 10000 milliseconds. Default 200 milliseconds)         ● No       ● Yes         General Standard       ▼         ● No       ● Yes         In 40-2000 milliseconds range, minimum: 60       maximum: 900                                                                                                    |
| Enable Pulse Dialing:<br>Pulse Dialing Standard:<br>Enable Hook Flash:<br>Hook Flash Timing:<br>On Hook Timing:                                                                                                    | 200       (100 - 10000 milliseconds. Default 200 milliseconds)         ● No       • Yes         General Standard       •         ● No       ● Yes         In 40-2000 milliseconds range, minimum: 60       maximum: 900         400       (In 40-2000 milliseconds range, default is 400)                                                                                                    |
| Enable Pulse Dialing:<br>Pulse Dialing Standard:<br>Enable Hook Flash:<br>Hook Flash Timing:<br>On Hook Timing:<br>Gain:                                                                                                    | 200       (100 - 10000 milliseconds. Default 200 milliseconds)         ● No       ● Yes         General Standard       ▼         ● No       ● Yes         In 40-2000 milliseconds range, minimum: 60       maximum: 900         400       (In 40-2000 milliseconds range, default is 400)         TX 0dB default       RX -6dB default                                                                                                    |
| Enable Pulse Dialing:<br>Pulse Dialing Standard:<br>Enable Hook Flash:<br>Hook Flash Timing:<br>On Hook Timing:<br>Gain:<br>Disable Line Echo<br>Canceller (LEC):                                                                                                    | 200       (100 - 10000 milliseconds. Default 200 milliseconds)         ● No       ● Yes         O No       ● Yes         In 40-2000 milliseconds range, minimum: 60       maximum: 900         400       (In 40-2000 milliseconds range, default is 400)         TX 0dB default ▼       RX -6dB default ▼         ● No       ● Yes                                                                                                    |
| Enable Pulse Dialing:<br>Pulse Dialing Standard:<br>Enable Hook Flash:<br>Hook Flash Timing:<br>On Hook Timing:<br>Gain:<br>Disable Line Echo<br>Canceller (LEC):<br>Disable Network Echo<br>Suppressor:                                                                                   | 200       (100 - 10000 milliseconds. Default 200 milliseconds)         ● No       ● Yes         General Standard       •         ● No       ● Yes         In 40-2000 milliseconds range, minimum: 60       maximum: 900         400       (In 40-2000 milliseconds range, default is 400) <i>TX</i> 0dB default ▼         ● No       ● Yes         ● No       ● Yes                                                                                                    |
| Enable Pulse Dialing:<br>Pulse Dialing Standard:<br>Enable Hook Flash:<br>Hook Flash Timing:<br>On Hook Timing:<br>Gain:<br>Disable Line Echo<br>Canceller (LEC):<br>Disable Network Echo<br>Suppressor:<br>Outgoing Call Duration<br>Limit.                                               | 200       (100 - 10000 milliseconds. Default 200 milliseconds)         ● No       ● Yes         General Standard       ▼         ● No       ● Yes         In 40-2000 milliseconds range, minimum: 60       maximum: 900         400       (In 40-2000 milliseconds range, default is 400) <i>TX</i> 0dB default ▼ <i>RX</i> -6dB default ▼         ● No       ● Yes         ● No       ● Yes         ● No       ● Yes         ● No       ● Yes                                                                                                    |
| Enable Pulse Dialing:<br>Pulse Dialing Standard:<br>Enable Hook Flash:<br>Hook Flash Timing:<br>On Hook Timing:<br>Gain:<br>Disable Line Echo<br>Canceller (LEC):<br>Disable Network Echo<br>Suppressor:<br>Outgoing Call Duration<br>Limit:<br>Ring Frequency:                            | 200       (100 - 10000 milliseconds. Default 200 milliseconds)         ● No       ● Yes         General Standard       ▼         ● No       ● Yes         In 40-2000 milliseconds range, minimum: 60       maximum: 900         400       (In 40-2000 milliseconds range, default is 400) <i>TX</i> 0dB default ▼ <i>RX</i> -6dB default ▼         ● No       ● Yes         ● No       ● Yes         ● No       ● Yes         ● No       ● Yes         ● No       ● Yes         ● No       ● Yes         ● No       ● Yes         ● No       ● Yes |
| Enable Pulse Dialing:<br>Pulse Dialing Standard:<br>Enable Hook Flash:<br>Hook Flash Timing:<br>On Hook Timing:<br>Gain:<br>Disable Line Echo<br>Canceller (LEC):<br>Disable Network Echo<br>Suppressor:<br>Outgoing Call Duration<br>Limit:<br>Ring Frequency:<br>Enable High Ring Power: | 200       (100 - 10000 milliseconds. Default 200 milliseconds)         ● No       ● Yes         General Standard       ●         ● No       ● Yes         In 40-2000 milliseconds range, minimum: 60       maximum: 900         400       (In 40-2000 milliseconds range, default is 400) <i>TX</i> 0 dB default ▼ <i>RX</i> -6dB default ▼         ● No       ● Yes         ● No       ● Yes         ● No       ● Yes                                                                                                    |

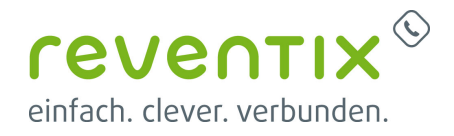

Die Punkte "Jitter Buffer Type" und "Jitter Buffer length" sind lediglich bei der Telefoneinstellung zu verwenden.

Die Punkte "Disable Line Echo Canceller (LEC)" und "Disable Network Echo Suppressor" sind lediglich bei der Faxeinstellung zu verwenden.

Call Features Settings Enable Call Features: 

No
Yes
Enable All

# 3. Links / Quellen / Referenzen

- Homepage der reventix GmbH: https://www.reventix.de
- Homepage Grandstream Networks Inc.: http://www.grandstream.com/
- Kundenportal der reventix GmbH: https://login.sipbase.de

#### Grandstream, ATA, HandyTone, 801, 802

Von: https://www.reventix.de/wiki/ - reventix Wiki

https://www.reventix.de/wiki/konfigurationshilfen:grandstream:grandstream\_ata\_ht\_801\_802\_80x

Letzte Aktualisierung: 2023/05/03 16:47

Link:

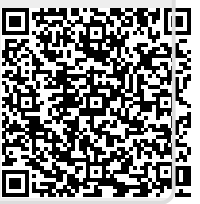